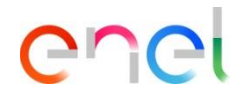

# Resposta do fornecedor ao leilão

Atualizado: 09/08/2023

Como responder ao leilão

| Leilão: auc_91 - Auction_1711              | Para Começar        |                                                                                                    | Monitor Do Leilão |
|--------------------------------------------|---------------------|----------------------------------------------------------------------------------------------------|-------------------|
| Detalhes Do Leilão Mensagens (Não Lidas O) |                     |                                                                                                    |                   |
| Configuração Anexos Do Comprador (0)       | Usuários Associados |                                                                                                    |                   |
| ✓ Visão Ge                                 |                     |                                                                                                    |                   |
| Código<br>auc_91                           |                     | Formato<br>Inglés                                                                                                    |                   |
| Cargo<br>Auction_1711                      |                     |                                                                                                    |                   |
| Data de início<br>17/11/2022 10:45         |                     | Data de fim<br>17/11/2022 15:00                                                                                                    |                   |
| Código do Processo de Compra<br>ppr_9441   |                     | Leilão Real<br>Evento de Negociação                                                                                                    |                   |
| Unidade Emissora de Licitação              |                     | Grupo de Produtos<br>♣ LCR01.1T - Fanovação de actificios civis e<br>trabalhos de manuterção extraordinária -<br>TALJA<br>♣ SLR02.1T - Manutenção de áreas verdes |                   |

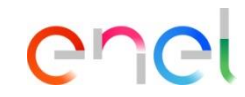

Os fornecedores convidados para o leilão recebem uma comunicação automática da WeBUY e podem ver a configuração do leilão, que estará no estado 'Para começar'.

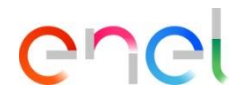

#### Como responder ao leilão

| ← Leilão: auc_91 - Auction_1711     ● Para Começar      Detahes Do Leilão Menagers Não Lidas Ol      Corriguração Anexos Do Comprador (0) Usuários Associados      ✓ Visão Geral      Código     auc_91 | Formato                                                                                                    |                             |                                           | Monitor Do Leilão | <ol> <li>Ao tentar aceder ao Monitor<br/>informação detalhada sem p</li> <li>A contagem decrescente indi<br/>início do leilão é visível.</li> </ol> | do Leilão exibe alguma<br>oder apresentar uma proposta.<br>cando o tempo restante antes do |
|----------------------------------------------------------------------------------------------------|----------------------------------------------------------------------------------------------------|-----------------------------|-------------------------------------------|-------------------|----------------------------------------------------------------------------------------------------|--------------------------------------------------------------------------------------------|
| Cargo<br>Auction1711<br>Data de inicio<br>1711/2022 10:45<br>Código do Processo de Compra<br>pr941<br>Unidade Emissora de Licitação<br>� GROFERE_CR Wind Technologies - CR                              | MONTOR DE LEILAO     Auction_1711     Código     uc.,91     Preço de Salda     So BUR     Direção     Direção     Direção     Direção     Regras de Envio dos Lances     Yode deve melhorar a melhor oferta por uma melhoria de lance minima | Methor Lance                | Ottimo Lance<br>Meu Lance<br>O 440 EUR    | Preço de Reserva  | EVR 440 ENVIAR                                                                                                    |                                                                                            |
|                                                                                                    | Zdies     Asta       Código                                                                                                    | Methor Lance<br>398.000 EUR | Ottimo Lance Classific<br>358.000 EUR 💙 1 | Preço de Reserva  | Entroduzio zenssagen Emair                                                                                                    |                                                                                            |

Como responder ao leilão

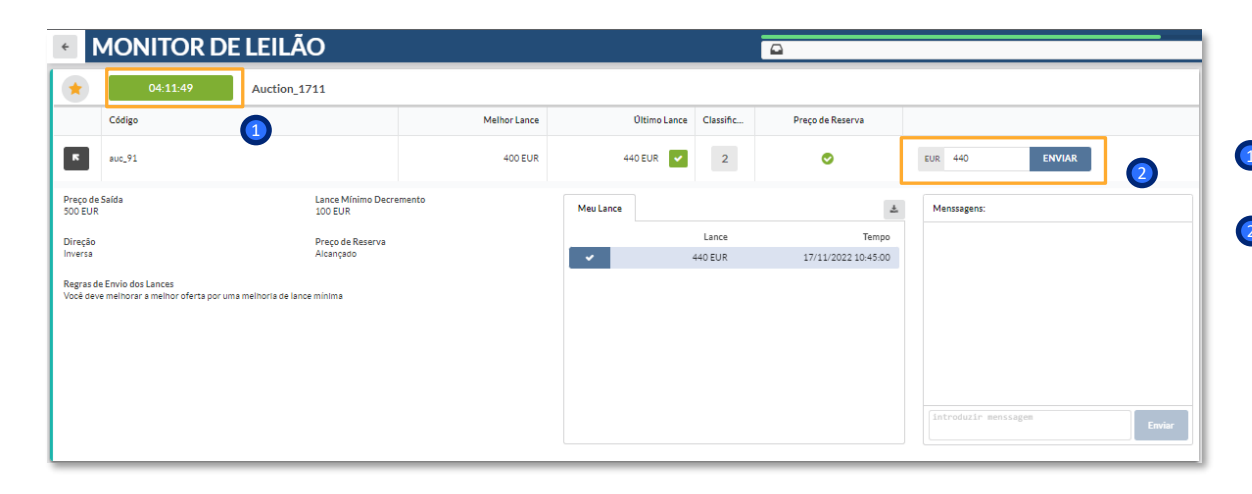

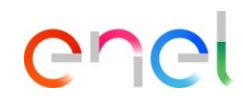

Uma vez alcançada a data e hora de início do leilão, o leilão mudará para o estado "Em Andamento" e os fornecedores no monitor poderão começar a submeter as suas ofertas.

É visível uma contagem decrescente indicando o tempo restante antes de o leilão expirar.

O fornecedor pode introduzir as suas ofertas e clicar em 'Enviar'.

# Módulo LEILÃO em WeBUY

Como responder ao leilão

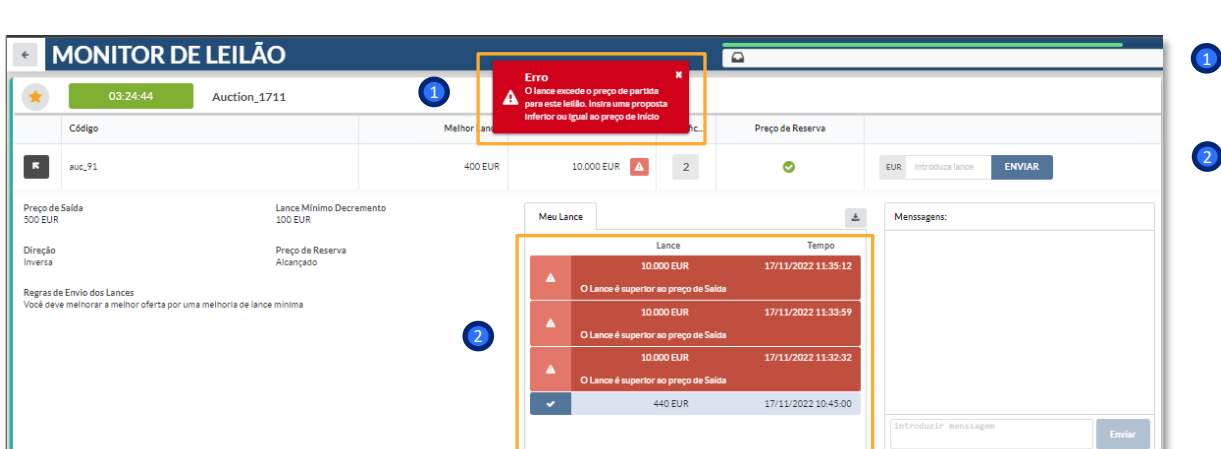

De acordo com as configurações pré-definidas, o fornecedor terá de cumprir o 'Preço Base' configurado para apresentar a sua oferta.

2 Em vermelho quando a oferta não é aceite.

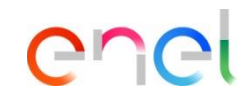

#### Módulo LEILÃO em WeBUY

Como responder ao leilão

| < N                                                                 | MONITOR DE LEILÃ   | 0                             |                                                   |                     |              | Ĩ         | ۵                |             |        |  |
|---------------------------------------------------------------------|--------------------|-------------------------------|---------------------------------------------------|---------------------|--------------|-----------|------------------|-------------|--------|--|
|                                                                     | 03:23:40 Auction_1 | 711                           |                                                   |                     |              |           |                  |             |        |  |
|                                                                     | Código             | Melhor Lance                  |                                                   |                     | Oltimo Lance | Classific | Preço de Reserva |             |        |  |
| ĸ                                                                   | auc_91             |                               | 400 EUR                                           |                     | 10.000 EUR   |           | ø                | EUR 450     | ENVIAR |  |
| Preço de<br>500 EUR                                                 | Saída              | Lance Mínimo Decre<br>100 EUR | mento                                             | Meu La              | nce          |           | ±                | Menssagens: |        |  |
| Direção                                                             |                    | Preço de Reserva              |                                                   |                     |              | Lance     | Tempo            |             |        |  |
| Inversa Alcançado                                                   |                    |                               |                                                   |                     |              |           |                  |             |        |  |
| Você deve melhorar a melhor oferta por uma melhoria de lance mínima |                    |                               |                                                   |                     |              |           |                  |             |        |  |
|                                                                     |                    |                               |                                                   |                     |              |           |                  |             |        |  |
|                                                                     |                    |                               |                                                   | 17/11/2022 11:32:32 |              |           |                  |             |        |  |
|                                                                     |                    |                               |                                                   |                     |              |           |                  |             |        |  |
|                                                                     |                    |                               |                                                   | <u> </u>            |              | 40 EUR    |                  |             |        |  |
|                                                                     |                    |                               |                                                   |                     |              |           |                  |             |        |  |
|                                                                     | 7dias Asta         |                               | Lance - 450 EUR - Euro<br>Clique em 'Confirmar' p | ara enviar a        | sua proposta |           |                  |             |        |  |
|                                                                     | Código             |                               |                                                   |                     |              |           |                  |             |        |  |
| ×                                                                   | auc_89             |                               | Confirmar 🗸                                       |                     |              |           | Cancelar         | EUR 398.000 | ENVIAR |  |

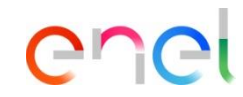

Depois de introduzir a sua oferta, o fornecedor deve clicar em "Confirmar" para a transmitir, depois de receber o resultado da sua conformidade.

Como responder ao leilão

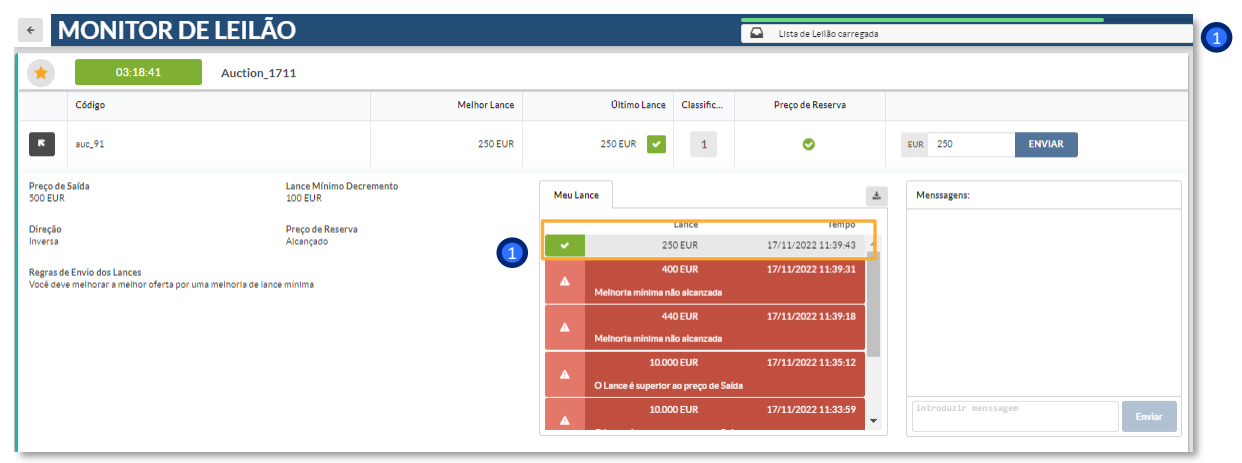

enel

A primeira proposta apresentada não tem de cumprir a "Lance mínimo decremento", se configurada.

Em verde quando a oferta é aceite.

#### Módulo LEILÃO em WeBUY

Como responder ao leilão

**MONITOR DE LEILÃO** 4 Егго A O Lance é muito alto. Introduza u Auction\_1711 ance mais babio Código Melhor Lance Oltimo Lance Classific... Preco de Reserva 2 ĸ 250 EUR 255 EUR Ø ENVIAR auc\_91 EUR Preco de Saída Lance Mínimo Decremento <u>+</u> 500 EUR Meu Lance Menssagens: 100 EUR Lance Tempo Direção Preco de Reserva Inversa Alcancado 17/11/2022 11:45:28 Regras de Envio dos Lances Você deve melhorar a melhor oferta por uma melhoria de lance mínima 260 EUR 17/11/2022 11:44:15 1 400 EUR 17/11/2022 10:45:00

#### De acordo com as configurações pré-definidas, os fornecedores terão visibilidade da melhor oferta já transmitida (sem ter visibilidade do fornecedor).

USE: Public Company

Procurement Unit

Depois de a primeira oferta já ter sido enviada, o fornecedor deve cumprir o 'Preço Base' configurado para enviar a sua oferta

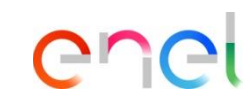

Como responder ao leilão

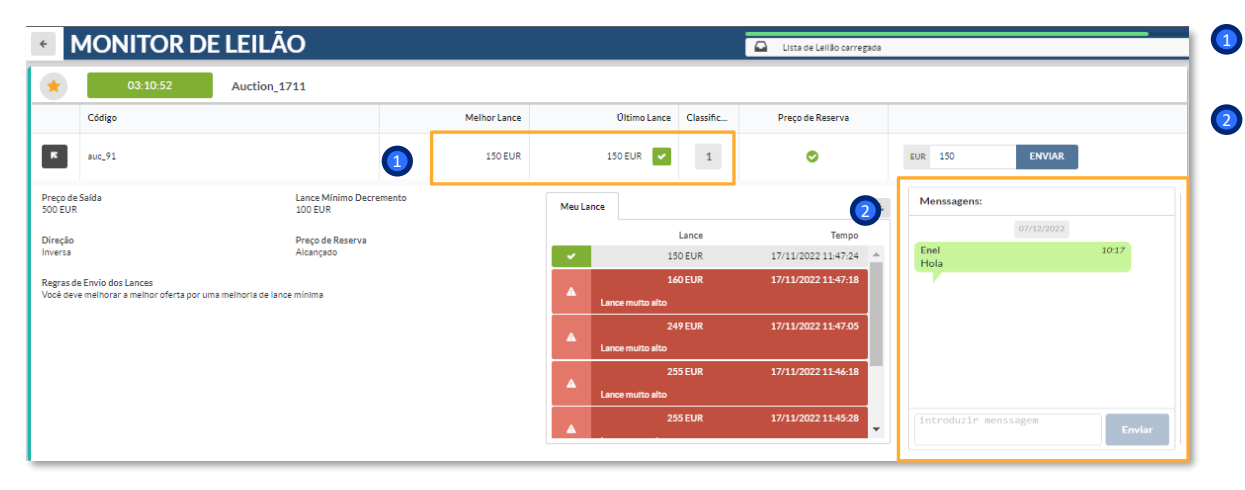

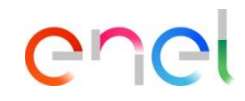

- O fornecedor terá provas de todas as suas ofertas inseridas, da sua última oferta transmitida e da sua posição no ranking.
  - O fornecedor deve ter à sua disposição um canal de mensagens para comunicar com o comprador.

# Módulo LEILÃO em WeBUY

Como responder ao leilão

**MONITOR DE LEILÃO** Lista de Leilão carregada Auction\_1711 \* Código Melhor Lance Oltimo Lance Classific... Preco de Reserva 1 ĸ 1 auc\_91 150 EUR 150 EUR 🔽 Ø EUR 150 ENVIAR Preco de Saída Lance Mínimo Decremento Meu Lance + 500 EUR Menssagens: 100 EUR Lance Tempo Direção Preço de Reserva Inversa Alcancado 150 EUR 17/11/2022 11:47:24 160 EUR 17/11/2022 11:47:18 Regras de Envio dos Lances Você deve melhorar a melhor oferta por uma melhoria de lance mínima ance multo alto 17/11/2022 11:47:05 17/11/2022 11:46:18 ance multo alto 17/11/2022 11:45:28

Se o 'Auto-extend Time' estiver configurado, quando uma oferta é enviada após esse valor ter sido excedido, a contagem decrescente é actualizada com a adição dos minutos definidos

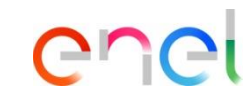

Como responder ao leilão

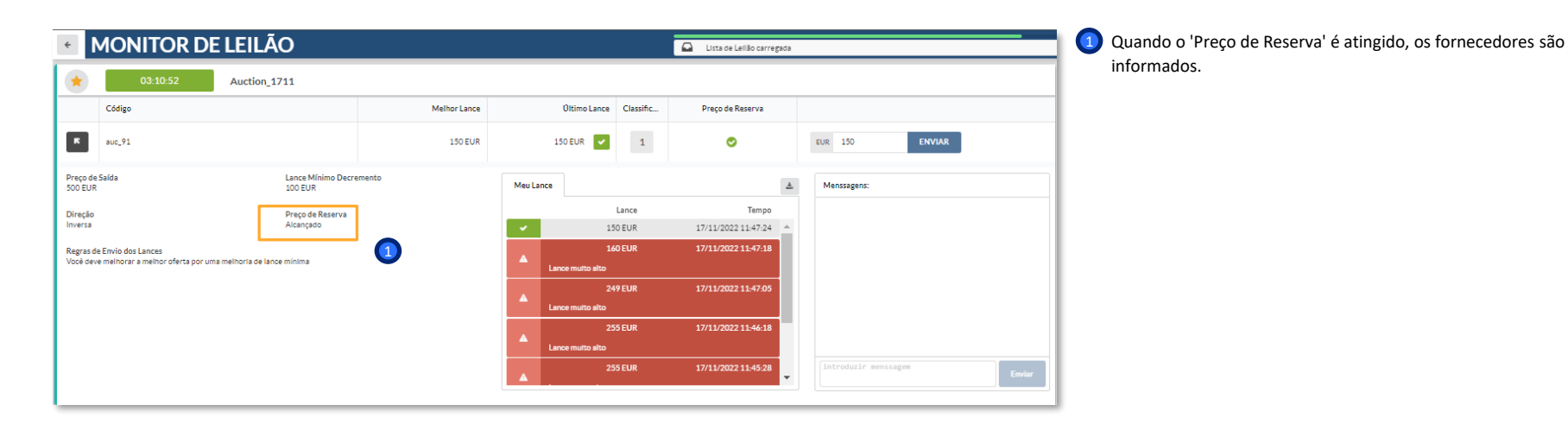

enel

Como responder ao leilão

| MONITOR DE LEILAO     |                                    |                               |              |                        |                        |                     |                     | Lista de Leilão carregada |                      |        |  |  |  |
|-----------------------|------------------------------------|-------------------------------|--------------|------------------------|------------------------|---------------------|---------------------|---------------------------|----------------------|--------|--|--|--|
| •                     | Finalizado                         | Auction_1711                  |              |                        |                        |                     |                     |                           |                      |        |  |  |  |
| c                     | Código                             | 1                             | Melhor Lance |                        | Último Lance           | Classific           | Preço de Reserva    |                           |                      |        |  |  |  |
| K a                   | uc_91                              |                               | 150 EUR      |                        | 150 EUR 🔽              | 1                   | •                   |                           | EUR 150 ENVIAR       |        |  |  |  |
| reço de Saí<br>OO EUR | da                                 | Lance Minim<br>100 EUR auc_91 |              | Meu La                 | nce                    |                     |                     | ±                         | Menssagens:          |        |  |  |  |
| Direção<br>nversa     |                                    | Preço de Reserva<br>Alcancado |              |                        | 15                     | Lance               | Tempo               |                           |                      |        |  |  |  |
| Regras de En          | egras de Envio dos Lances          |                               |              | 160 EUR                |                        | 17/11/2022 11:47:18 |                     |                           |                      |        |  |  |  |
| ocê deve m            | elhorar a melhor oferta por uma me | Ihorla de lance mínima        |              |                        | Lance multo alto       |                     |                     |                           |                      |        |  |  |  |
|                       |                                    |                               | •            | 24<br>Lance mutto alto | 9 EUR                  | 17/11/2022 11:47:05 | L                   |                           |                      |        |  |  |  |
|                       |                                    |                               |              | ▲                      | 25<br>Lance multo alto | 5 EUR               | 17/11/2022 11:46:18 | 1                         |                      |        |  |  |  |
|                       |                                    |                               |              |                        | 25                     | 5 EUR               | 17/11/2022 11:45:28 |                           | introduzir menssagem | Enviar |  |  |  |

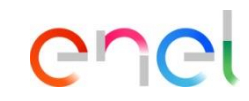

Uma vez atingido o prazo, o leilão mudará para o estado "Finalizado" e os fornecedores serão informados directamente no monitor do leilão.